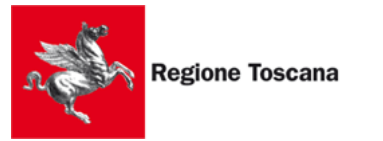

Analisi dell'utilizzo dei test antigene rapido nell'ambito della pandemia da COVID-19

Settore Sanità digitale e innovazione

## Procedura per l'uso App *#insalute*

- 1. La APP *#insalute* è al momento disponibile solo per dispositivi mobili con Android o per personal computer fisso o portatile dotato di connessione internet
- Aprire con il proprio dispositivo mobile il sito web <u>https://acasainsalute.ssr.toscana.it/app/index.html</u> e scaricare la App per Android denominata ANTIGENE con l'apposito pulsante di colore arancione
- 3. Installarla nel proprio dispositivo Android (tablet o smartphone)

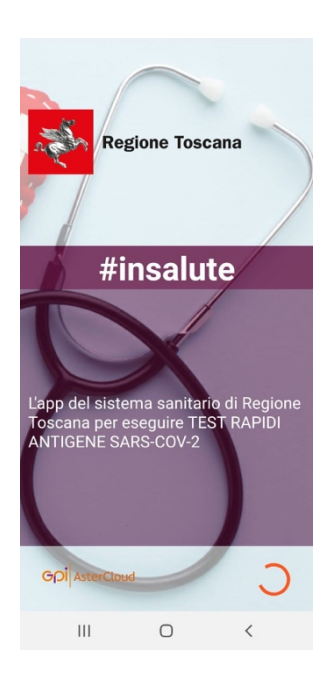

4. Avviare l'applicazione riconoscibile dall'icona

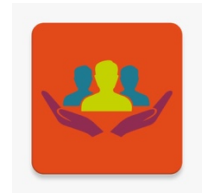

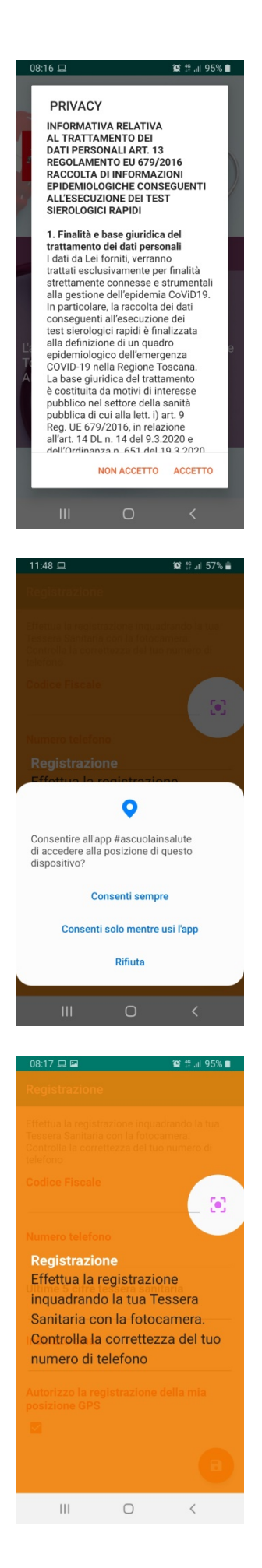

5. Leggere l'informativa privacy ed accettarla (se non si accetta la App si chiude)

6. Selezionare "Consenti sempre" alla domanda di utilizzo della posizione (non verrà più chiesto in seguito). Serve ad associare le registrazioni con il DRIVE o con il luogo dove vengono effettuate.

 Apparirà la schermata che spiega come registrarsi inquadrando con la fotocamera la Tessera Sanitaria (premere il pulsante [•])

**ATTENZIONE** : questa schermata serve a registrare l'OPERATORE che effettuerà in seguito tutte le registrazioni dei test somministrati ai pazienti. E' importante compilare tutti i campi per una corretta attribuzione.

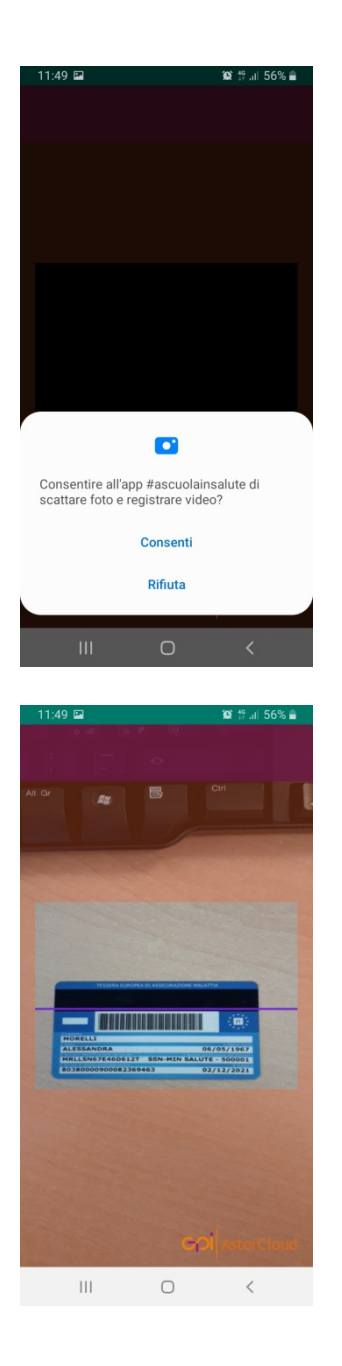

8. Selezionare "Consenti" alla domanda di utilizzo della fotocamera (non verrà più chiesto in seguito).

9. Inquadrare la Tessera Sanitaria dell'**OPERATORE** per leggere il Codice Fiscale

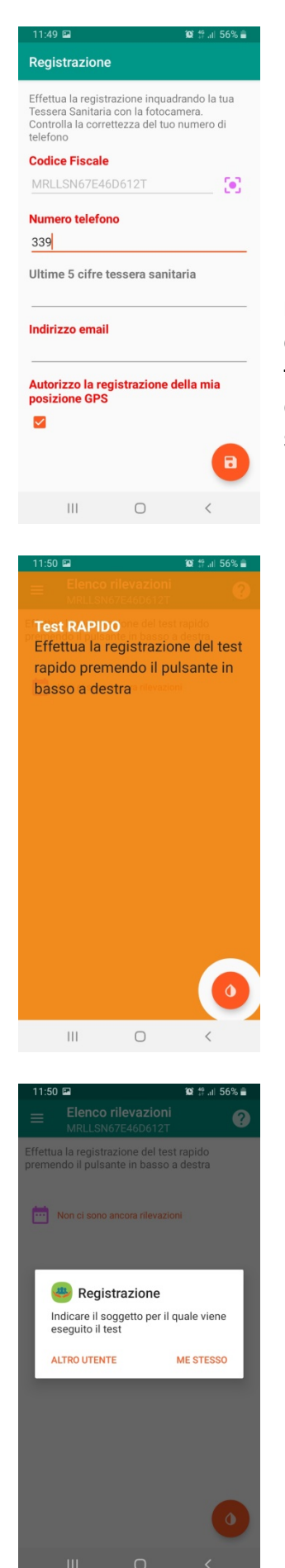

 Inserire il proprio numero di telefono cellulare (servirà in seguito), inserire le ultime 5 cifre della tessera sanitaria (per controllo antifrode) ed autorizzare la registrazione della posizione GPS del luogo di rilevazione test; premere il pulsante salva.

**NOTA BENE**: l'attivazione del GPS **non ha niente a che vedere** con il contact-tracing, **non traccia** i movimenti del soggetto che la utilizza, **né traccia** con chi si è venuti in contatto. E' solo una rilevazione puntuale del luogo di effettuazione del test utile a mappare la situazione su supporti cartografici.

11. Una volta completata la registrazione dell'**OPERATORE**, apparirà la schermata che spiega come effettuare i test rapidi, premere il tasto in basso a dx (goccia)

- 12. A questo punto sarà possibile fare 2 tipi di rilevazione:
  - per me stesso
  - per altro utente (gruppi)

descriviamo di seguito la procedura per altro utente dal momento che gli operatori sanitari o scolastici, utilizzeranno soprattutto questa opzione

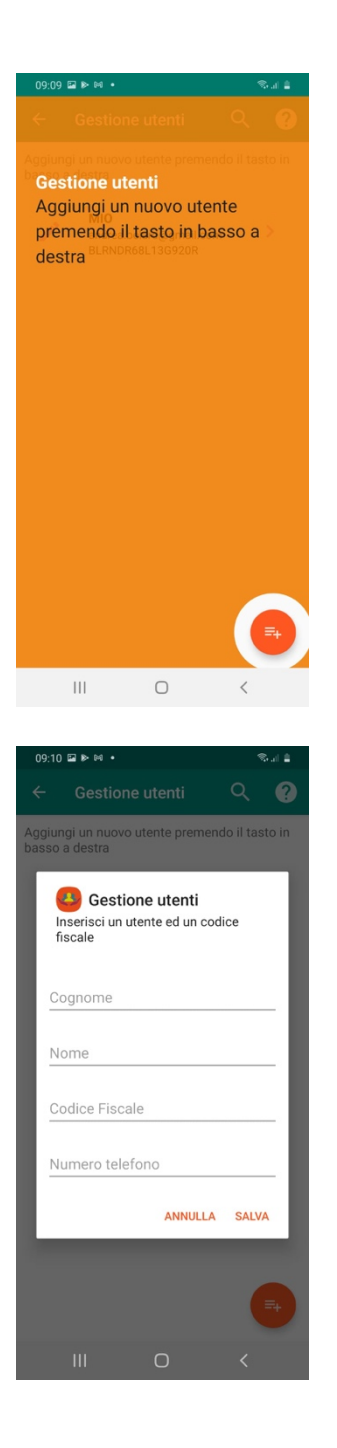

13. apparirà la schermata che spiega come aggiungere altri utenti, premendo il tasto in basso a dx

14. Ripetere la lettura della tessera sanitaria del paziente (come al punto 9) e procedere al completamento dei vari campi :
Cognome, Nome, numero di telefono, premendo in seguito il tasto SALVA

| 11:50 🖬                      |                          | 😧 👯 al 56% 🛢 |
|------------------------------|--------------------------|--------------|
| ← Lista Test<br>Seleziona Qu | <b>rapidi</b><br>alifica |              |
| Utente                       |                          |              |
| MIO                          |                          |              |
| Codice Fiscale               |                          |              |
| MRLLSN67E46D612T             |                          |              |
| Ultime 5 cifre tess          | era sanita               | aria         |
| 69463                        |                          |              |
| Test a carico SSR            | 🔘 SI                     | O NO         |
| Lavori per SSR               |                          | NO NO        |
| Seleziona Ruolo              |                          |              |
|                              |                          |              |
|                              |                          |              |
| CAP Istituto                 |                          |              |
| -                            |                          |              |
| III                          | 0                        | <            |
|                              |                          |              |

15. A questo punto selezionare se il test è a carico del Servizio Sanitario Regionale e procedere con Seleziona Ruolo, scegliendo ALUNNO/STUDENTE dall'elenco a video o altre figure presenti tra il personale scolastico.

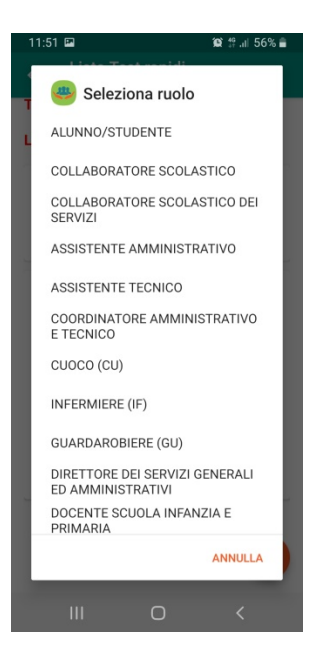

Seleziona inoltre la voce **CAP Istituto** e poi **Codice Struttura** (*inserendo il codice ministeriale della scuola es: FIIS01700A*) e poi andare avanti

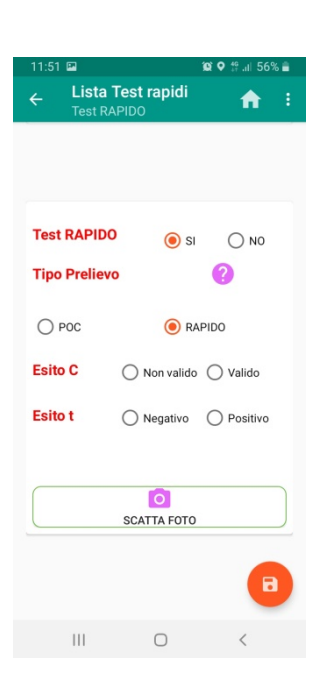

16. Compilare la scheda **Test rapidi** selezionando **Tipo prelievo** e inserendo l'esito del test

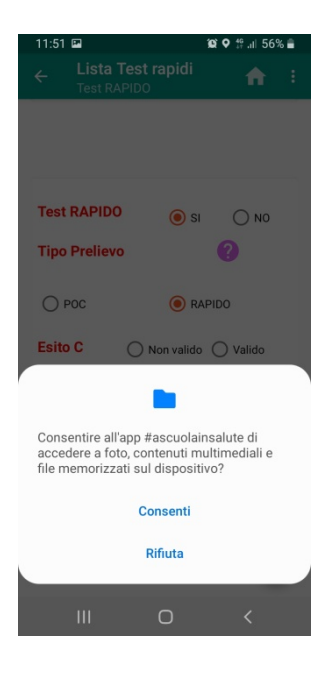

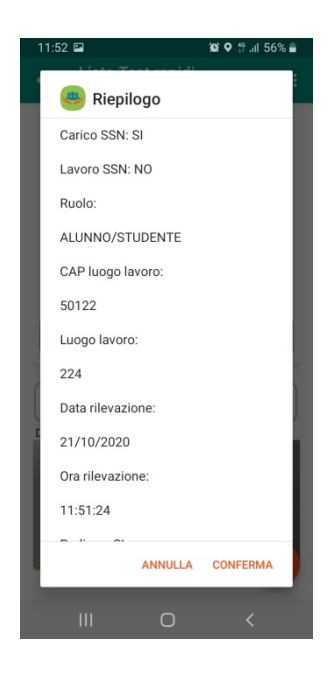

## 17. Fotografare l'esito del test e caricare l'immagine

18. Controllare i dati visualizzando il **Riepilogo dati inseriti** ed in caso di correttezza, premere CONFERMA

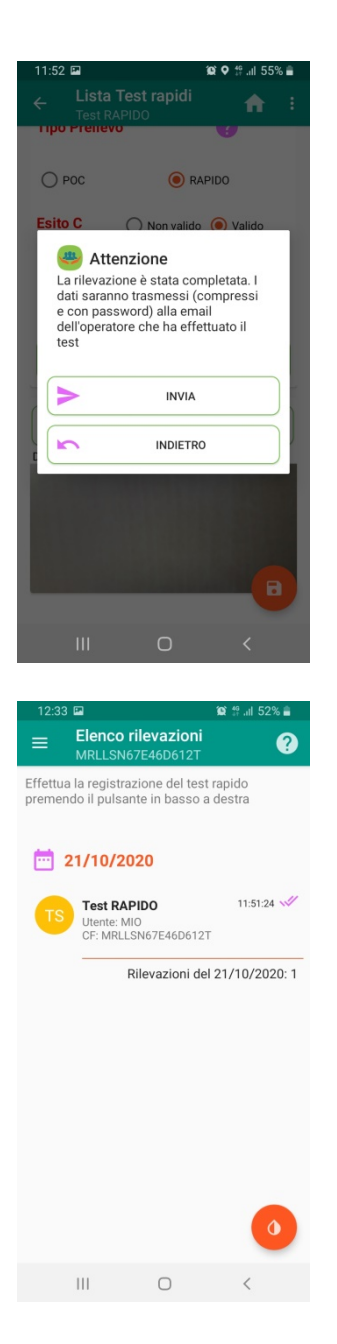

## 19. Selezionare la voce INVIA

20. Tornerete quindi alla schermata principale, dove apparirà l'elenco delle rilevazioni effettuate.

**N.B.** In caso di ripetizione del test allo stesso soggetto, anche a distanza di pochi giorni, è possibile comunque inserire una nuova registrazione, selezionandolo dal menù in alto a sx la voce Gestione utenti.

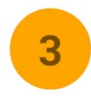

Controllare il dispositivo di test e la bustina di essiccante all'inrterno della busta di alluminio

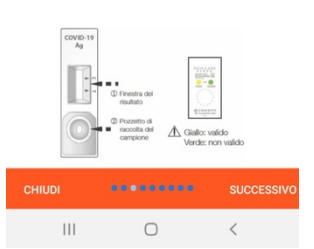

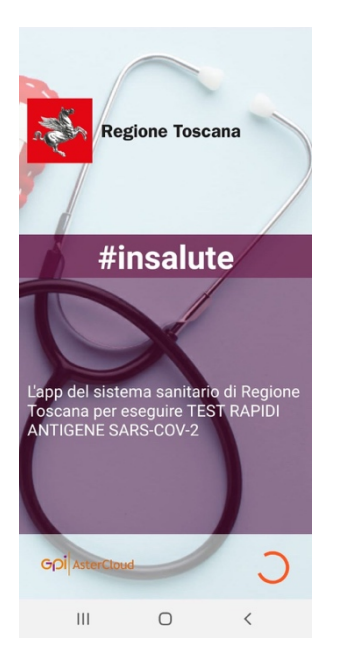

21. All'interno della APP è disponibile un tutorial per l'esecuzione corretta del test. Selezionare dal menù in alto a sx la voce Guida al test.

22. Ogni volta che viene salvato ed inviato un test, arriva in automatico alla mail dell'OPERATORE, configurato al punto 9 e 10, un attestato in formato PDF e protetto da password, che può essere consegnato al paziente per le successive conseguenti azioni del medico curante.

NOTA BENE : L'esito del test registrato con questa APP, viene comunque comunicato in tempo reale alla piattaforma regionale SiSPC, ed è quindi immediatamente visibile all'Igiene pubblica ed ai medici e pediatri di famiglia.